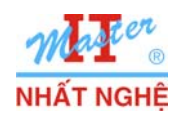

# LAB 2.2. WINDOWS 7 FIREWALL

## I, GIỚI THIỆU

Bài lab dùng 01 máy Windows 7 thực hiện cấu hình một số tính năng của Windows 7 Firewall

Các bước thực hiện:

- A. Khảo sát Windows Firewall Basic Interface
- B. Dùng Windows Firewall Advanced Security Snap-in cấm truy cập internet

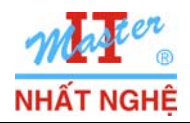

### II. THỰC HIỆN

#### A. Windows Firewall Basic Interface

- Start  $\rightarrow$  Control Panel  $\rightarrow$  System and Security  $\rightarrow$  Windows Firewall

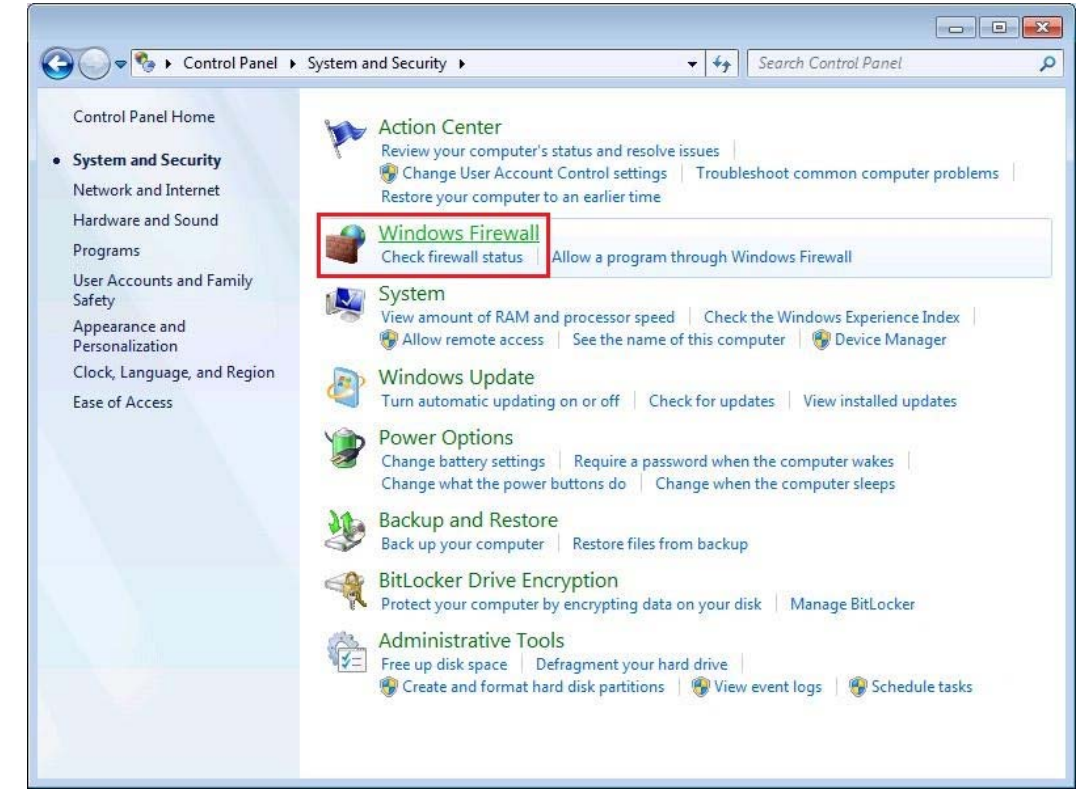

- Turn Windows Firewall on or off

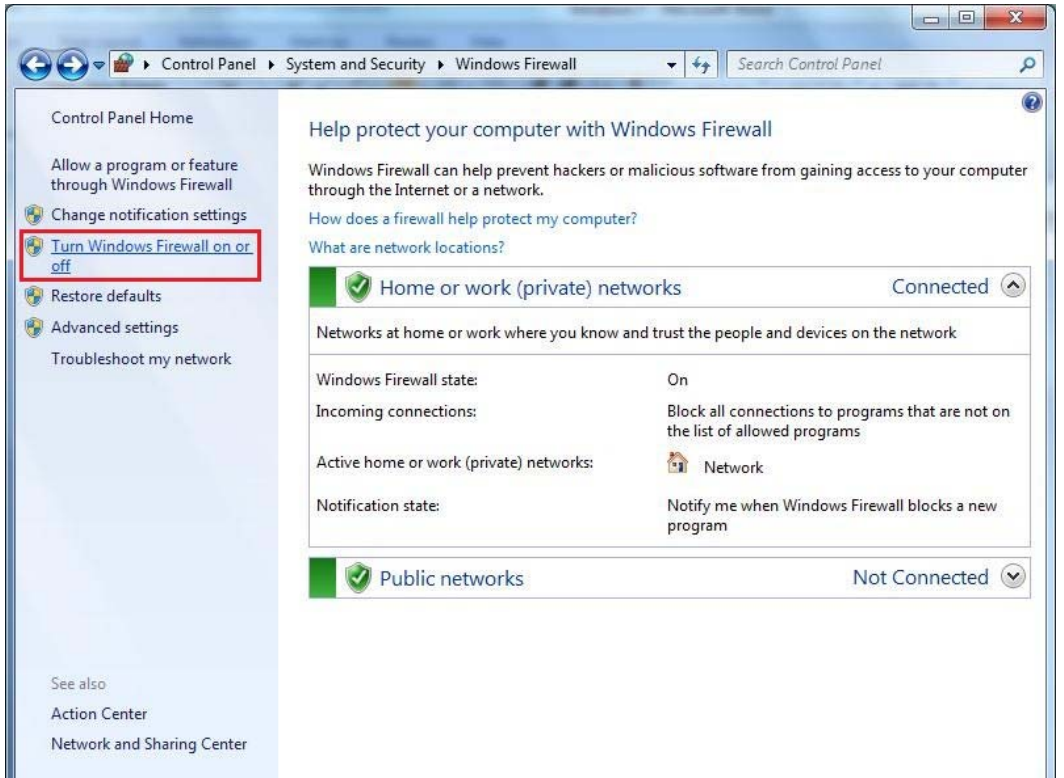

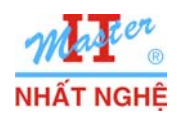

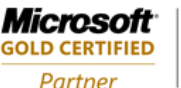

- OK

| ♥ ♥ ♥ Windo         | ws Firewall > Customize Settings                                                                                                    | - Search Control Panel                              | 9 |
|---------------------|----------------------------------------------------------------------------------------------------|-----------------------------------------------------|---|
| Custor              | nize settings for each type of network                                                                                                    |                                                     |   |
| You can<br>What are | modify the firewall settings for each type of networ<br>e network locations?                                                                        | k location that you use.                            |   |
| Home o              | r work (private) network location settings                                                                                                    |                                                     |   |
| ٢                   | <ul> <li>Turn on Windows Firewall</li> <li>Block all incoming connections, including t</li> <li>Notify me when Windows Firewall blocks a</li> </ul> | hose in the list of allowed programs<br>new program | E |
| 8                   | Turn off Windows Firewall (not recommended)                                                                                                    | )                                                   | 2 |
| Public n            | etwork location settings                                                                                                    | 5                                                   | 5 |
| ٢                   | <ul> <li>Turn on Windows Firewall</li> <li>Block all incoming connections, including t</li> <li>Notify me when Windows Firewall blocks a</li> </ul> | hose in the list of allowed programs<br>new program |   |
| 8                   | Turn off Windows Firewall (not recommended)                                                                                                    | )                                                   |   |
|                     |                                                                                                    | OK Cancel                                           |   |

#### **B.** Windows Firewall Advanced Security Snap-in

- Start  $\rightarrow$  Control Panel  $\rightarrow$  System and Security  $\rightarrow$  Windows Firewall

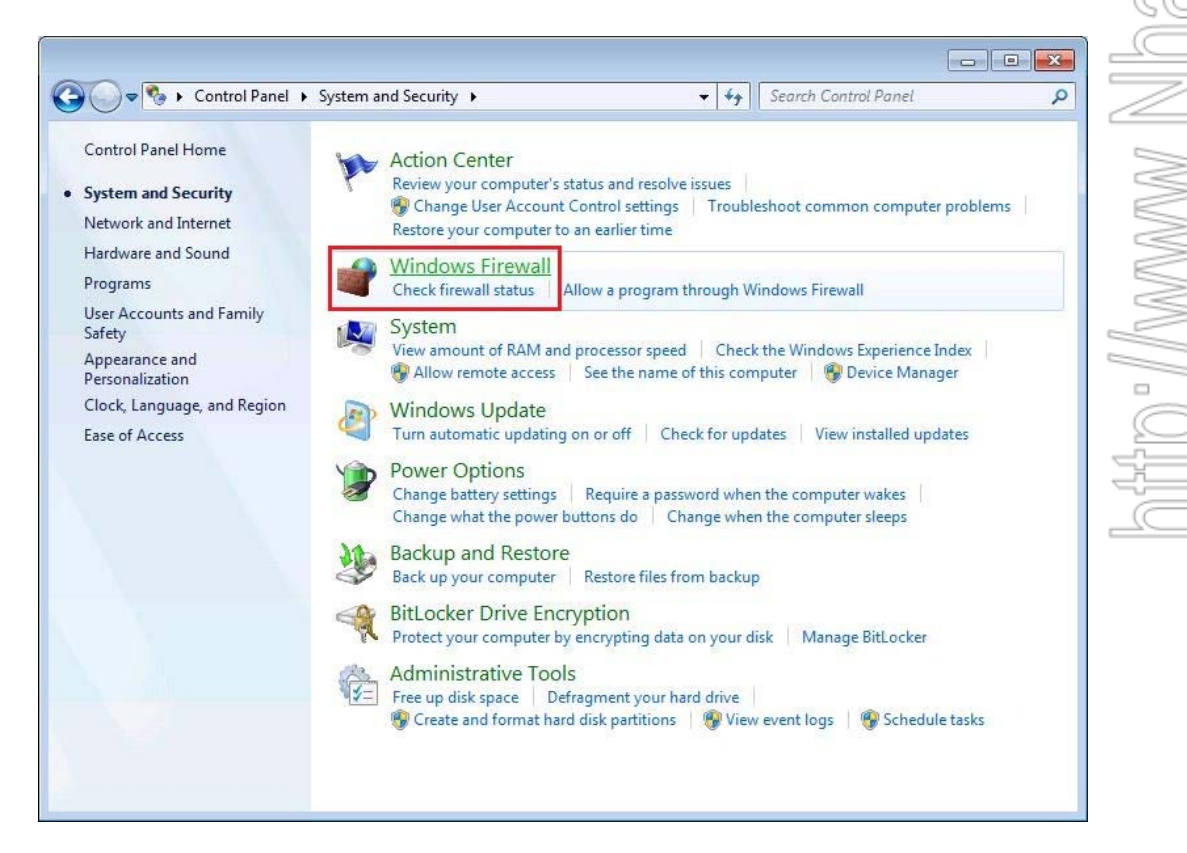

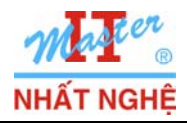

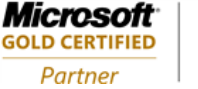

#### - Advanced Settings

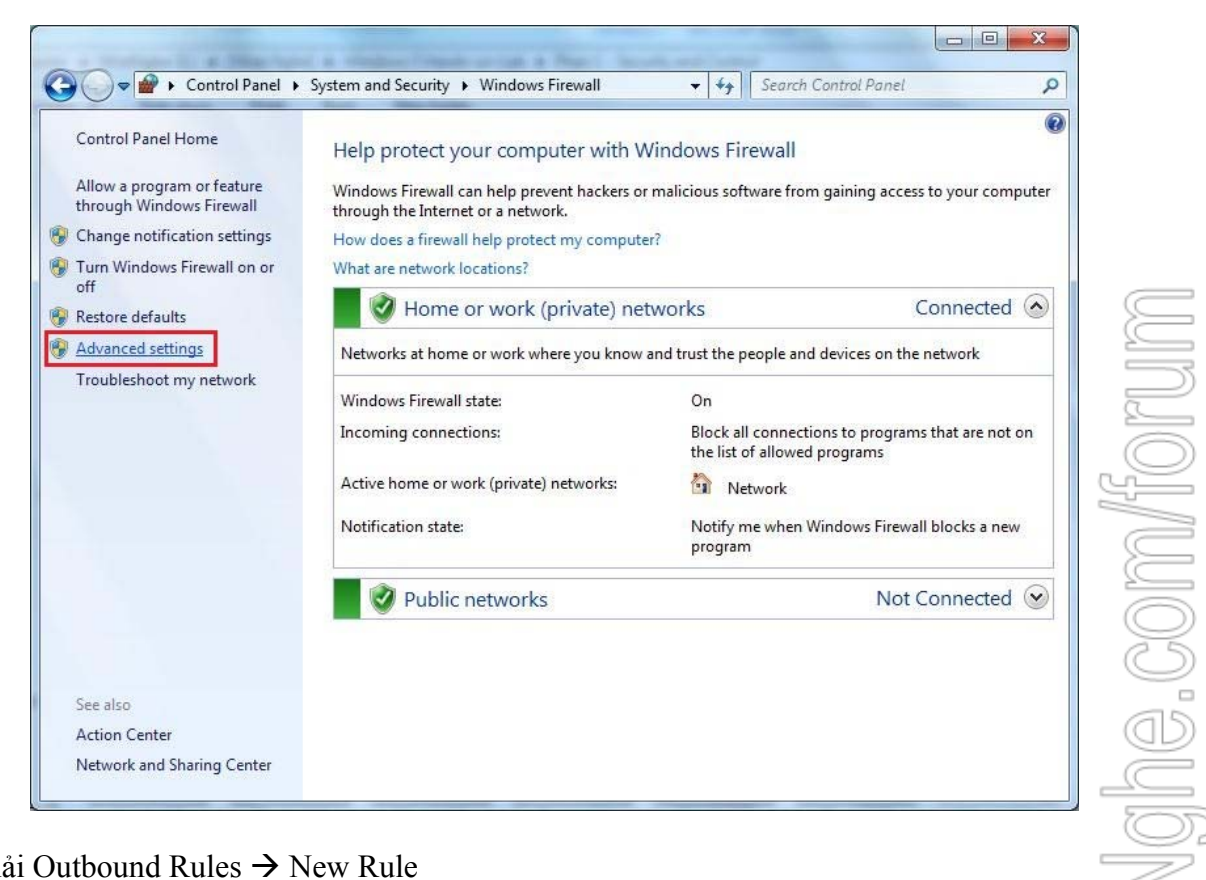

- Click phải Outbound Rules → New Rule

| File Action View I   | Help                   |                                                                                                    |                                 |                            |         |         |        |         |               |         |
|----------------------|------------------------|----------------------------------------------------------------------------------------------------|---------------------------------|----------------------------|---------|---------|--------|---------|---------------|---------|
| 🗢 🄿 🙍 📆 🗟            | 2 🗖                    |                                                                                                    |                                 |                            |         |         |        |         |               |         |
| Windows Firewall wit | h Advance Outbo        | und Rul                                                                                                    | es                              |                            |         |         |        |         |               |         |
| Inbound Rules        | Name                   |                                                                                                    |                                 | Group                      | Profile | Enabled | Action | Program | Local Address | Remot   |
| Contraction Service  | New Rule               |                                                                                                    | Content Retrieval (HTTP-O       | BranchCache - Content Retr | All     | No      | Allow  | SYSTEM  | Any           | Anv     |
| Monitoring           |                        |                                                                                                    | Hosted Cache Client (HTT        | BranchCache - Hosted Cach  | All     | No      | Allow  | SYSTEM  | Any           | Any     |
|                      | Filter by Profile      | +                                                                                                    | Hosted Cache Server(HTTP        | BranchCache - Hosted Cach  | All     | No      | Allow  | SYSTEM  | Any           | Any     |
|                      | Filter by State        | •                                                                                                    | Peer Discovery (WSD-Out)        | BranchCache - Peer Discove | All     | No      | Allow  | %system | Any           | Local   |
|                      | Filter by Group        | •                                                                                                    | Network Projector (TCP-Out)     | Connect to a Network Proje | Private | No      | Allow  | %System | Any           | Local   |
|                      | 10                     |                                                                                                    | Network Projector (TCP-Out)     | Connect to a Network Proje | Domain  | No      | Allow  | %System | Any           | Any     |
|                      | View                   |                                                                                                    | Network Projector (WSD Ev       | Connect to a Network Proje | Domain  | No      | Allow  | System  | Any           | Any     |
|                      | Refresh<br>Export List |                                                                                                    | Network Projector (WSD Ev       | Connect to a Network Proje | Private | No      | Allow  | System  | Any           | Local s |
|                      |                        | Network Projector (WSD Ev                                                                                           | Connect to a Network Proje      | Domain                     | No      | Allow   | System | Any     | Any           |         |
|                      |                        |                                                                                                    | Network Projector (WSD Ev       | Connect to a Network Proje | Private | No      | Allow  | System  | Any           | Local s |
|                      | Help                   |                                                                                                    | Network Projector (WSD-O        | Connect to a Network Proje | All     | No      | Allow  | %System | Any           | Local s |
|                      | Cor                    | e Netwo                                                                                                    | orking - DNS (UDP-Out)          | Core Networking            | All     | Yes     | Allow  | %System | Any           | Any     |
|                      | Cor                    | e Netwo                                                                                                    | orking - Dynamic Host Config    | Core Networking            | All     | Yes     | Allow  | %System | Any           | Any     |
|                      | Cor                    | e Netwo                                                                                                    | orking - Dynamic Host Config    | Core Networking            | All     | Yes     | Allow  | %System | Any           | Any     |
|                      | 🕢 Cor                  | e Netwo                                                                                                    | orking - Group Policy (LSASS    | Core Networking            | Domain  | Yes     | Allow  | %System | Any           | Any     |
|                      | 🕖 Cor                  | e Netwo                                                                                                    | orking - Group Policy (NP-Out)  | Core Networking            | Domain  | Yes     | Allow  | System  | Any           | Any     |
|                      | 🕑 Cor                  | e Netwo                                                                                                    | orking - Group Policy (TCP-O    | Core Networking            | Domain  | Yes     | Allow  | %System | Any           | Any     |
|                      | 🕢 Cor                  | e Netwo                                                                                                    | orking - Internet Group Mana    | Core Networking            | All     | Yes     | Allow  | System  | Any           | Any     |
|                      | Cor                    | Core Networking - IPHTTPS (TCP-Out)<br>Core Networking - IPv6 (IPv6-Out)<br>Core Networking - Multicast Listener Do |                                 | Core Networking            | All     | Yes     | Allow  | %System | Any           | Any     |
|                      | Cor                    |                                                                                                    |                                 | Core Networking            | All     | Yes     | Allow  | System  | Any           | Any     |
|                      | 🕖 Cor                  |                                                                                                    |                                 | Core Networking            | All     | Yes     | Allow  | Any     | Any           | Local s |
|                      | Cor                    | e Netwo                                                                                                    | orking - Multicast Listener Qu  | Core Networking            | All     | Yes     | Allow  | Any     | Any           | Local s |
|                      | 🕑 Coi                  | e Netwo                                                                                                    | orking - Multicast Listener Rep | Core Networking            | All     | Yes     | Allow  | Any     | Any           | Local s |
| 1                    | a c                    |                                                                                                    | The second second second        | C N I                      | A 11    | V       |        |         |               |         |

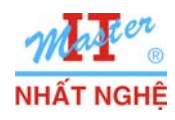

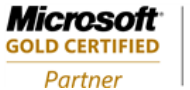

## - Chọn Custom $\rightarrow$ Next

| Rule Type                                                                                  |                                                                                                    |                 |
|--------------------------------------------------------------------------------------------|----------------------------------------------------------------------------------------------------|-----------------|
| Select the type of firewall rule to                                                        | create.                                                                                                    |                 |
| Steps:<br>Rule Type<br>Program<br>Protocol and Ports<br>Scope<br>Action<br>Profile<br>Name | What type of rule would you like to create? <ul> <li>Program</li> <li>Rule that controls connections for a program.</li> </ul> <ul> <li>Predefined:</li> <li>BranchCache - Content Retrieval (Uses HTTP)</li> <li>Rule that controls connections for a Windows experience.</li> </ul> <ul> <li>O totom</li> <li>Custom rule.</li> </ul> | וווש החוזה//fom |

- Chọn This program path  $\rightarrow$  Browse  $\rightarrow$  Theo đường dẫn: C:\Program Files\Internet Explorer - chọn tập tin iexplore.exe  $\rightarrow$  OK  $\rightarrow$  Next

| Program                                                               |                                                                                                    |
|-----------------------------------------------------------------------|----------------------------------------------------------------------------------------------------|
| Specify the full program path an                                      | ind executable name of the program that this rule matches.                                                                                                    |
| Steps:<br>Rule Type Program                                           | Does this rule apply to all programs or a specific program?                                                                                                    |
| <ul> <li>Protocol and Ports</li> <li>Scope</li> <li>Action</li> </ul> | <ul> <li>All programs<br/>Rule applies to all connections on the computer that match other rule properties.</li> <li>This program path:</li> </ul>                                                                                                    |
| <ul> <li>Profile</li> <li>Name</li> </ul>                             | %ProgramFiles%\Internet Explorer\iexplore.exe       Browse         Example:       c.\path\program.exe         %ProgramFiles%\Internet Explorer\iexplore.exe       Services         Services       Customize         Specify which services this rule applies to.       Customize |
|                                                                       | Learn more about specifying programs           < Back                                                                                                    |

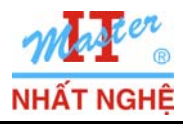

Microsoft<sup>-</sup>

GOLD CERTIFIED

Partner

- Khai báo các thông số theo hình minh họa  $\rightarrow$  Next

| Protocol and Ports                |                                           |                                |  |
|-----------------------------------|-------------------------------------------|--------------------------------|--|
| Specify the protocols and ports t | o which this rule applies.                |                                |  |
| Steps:                            |                                           |                                |  |
| Rule Type                         | To which ports and p                      | rotocols does this rule apply? |  |
| Program                           |                                           |                                |  |
| Protocol and Ports                | Protocol type:                            | TCP                            |  |
| Scope                             | Protocol number:                          | 6                              |  |
| Action                            |                                           |                                |  |
| Profile                           | Local port:                               | All Ports                      |  |
| Name                              |                                           |                                |  |
|                                   |                                           | Example: 80, 443, 5000-5010    |  |
|                                   | Remote port:                              | Specific Ports                 |  |
|                                   |                                           | 80                             |  |
|                                   |                                           | Example: 80, 443, 5000-5010    |  |
|                                   | Internet Control Mess<br>(ICMP) settings: | sage Protocol Customize        |  |
|                                   | Learn more about pro                      | tocol and ports                |  |
|                                   |                                           |                                |  |

- Phần Which local IP address...  $\rightarrow$  chọn These IP address  $\rightarrow$  Add

| Specify the local and remote IP | addresses to which this rule applies.                      |           |
|---------------------------------|------------------------------------------------------------|-----------|
| Steps:                          |                                                            |           |
| Rule Type                       |                                                            |           |
| Program                         | Which local IP addresses does this rule apply to?          |           |
| Protocol and Ports              | Any IP address                                             |           |
| Scope                           | These IP addresses:                                        |           |
| Action                          |                                                            | Add       |
| Profile                         |                                                            |           |
| Name                            |                                                            |           |
|                                 |                                                            | Remove    |
|                                 | Customize the interface types to which this allo profiles: |           |
|                                 | customize the interface types to which this falle applies. | Customize |
|                                 | Which remote IP addresses does this rule apply to?         |           |
|                                 | Any IP address                                             |           |
|                                 | These IP addresses:                                        |           |
|                                 |                                                            | Add       |
|                                 |                                                            | Edit      |
|                                 |                                                            | Remove    |
|                                 | learn more about specifying scope                          |           |

tinghe.com/torun 

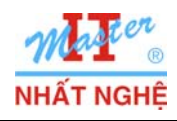

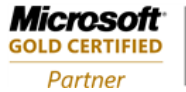

COM/for

- Nhập IP Address → OK

| Spe | ecify the IP addre                 | esses to match:                                                                                   |      |
|-----|------------------------------------|---------------------------------------------------------------------------------------------------|------|
| 0   | This IP address                    | or subnet:                                                                                        |      |
|     | 192.168.1.2                        |                                                                                                   |      |
|     | Examples: 192<br>192<br>200<br>200 | : 168.0.12<br>: 168.1.0/24<br>2:9d3b:1a31:4:208:74fffe39:6c43<br>2:9d3b:1a31:4:208:74fffe39:0/112 |      |
| 0   | This IP address                    | range:                                                                                            |      |
|     | From:                              |                                                                                                   |      |
|     | To:                                |                                                                                                   |      |
| Lea | im more about si                   | pecifying IP addresses                                                                            | ncel |

- Next

| 🔗 New Outbound Rule Wiza        | rd                                                          |           |
|---------------------------------|-------------------------------------------------------------|-----------|
| Scope                           |                                                             |           |
| Specify the local and remote IP | addresses to which this rule applies.                       |           |
| Steps:                          |                                                             |           |
| Rule Type                       |                                                             |           |
| Program                         | Which local IP addresses does this rule apply to?           |           |
| Protocol and Ports              | Any IP address                                              | CC        |
| Scope                           | These IP addresses:                                         |           |
| Action                          | 192.168.1.2 Add                                             |           |
| Profile                         |                                                             |           |
| Name                            | E.u.                                                        |           |
|                                 | Remove                                                      |           |
|                                 | Customine the interface to prove to which this are senting. |           |
|                                 | Customize the interace types to which this full applies.    |           |
|                                 | Which remote IP addresses does this rule apply to?          |           |
|                                 | Any IP address                                              |           |
|                                 | These IP addresses:                                         |           |
|                                 | Add                                                         |           |
|                                 | Edit                                                        | $\square$ |
|                                 |                                                             |           |
|                                 | Remove                                                      | -j        |
|                                 | Learn more about specifying scope                           |           |
|                                 |                                                             |           |
|                                 | < Back Next > Can                                           | cel       |
|                                 |                                                             |           |

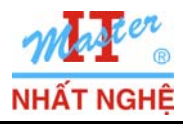

Microsoft<sup>®</sup>

**GOLD CERTIFIED** 

Partner

- Chon **Block the connection** → Next

| Action                                                                        |                                                                                                    |
|-------------------------------------------------------------------------------|----------------------------------------------------------------------------------------------------|
| Specify the action to be taken v                                              | then a connection matches the conditions specified in the rule.                                                                                                    |
| Steps:<br>Program<br>Protocol and Ports<br>Scope<br>Action<br>Profile<br>Name | What action should be taken when a connection matches the specified conditions?   Image: Connection in the connection shat are protected with IPsec as well as those are not.   Image: Connection in the secure in the connection shat have been authenticated by using IPsec. Connections will be secured using the settings in IPsec properties and rules in the Connection Security Rule node.   Image: Customize   Image: Block the connection Head the connection |
|                                                                               | < Back Next > Cancel                                                                                                    |

- Next

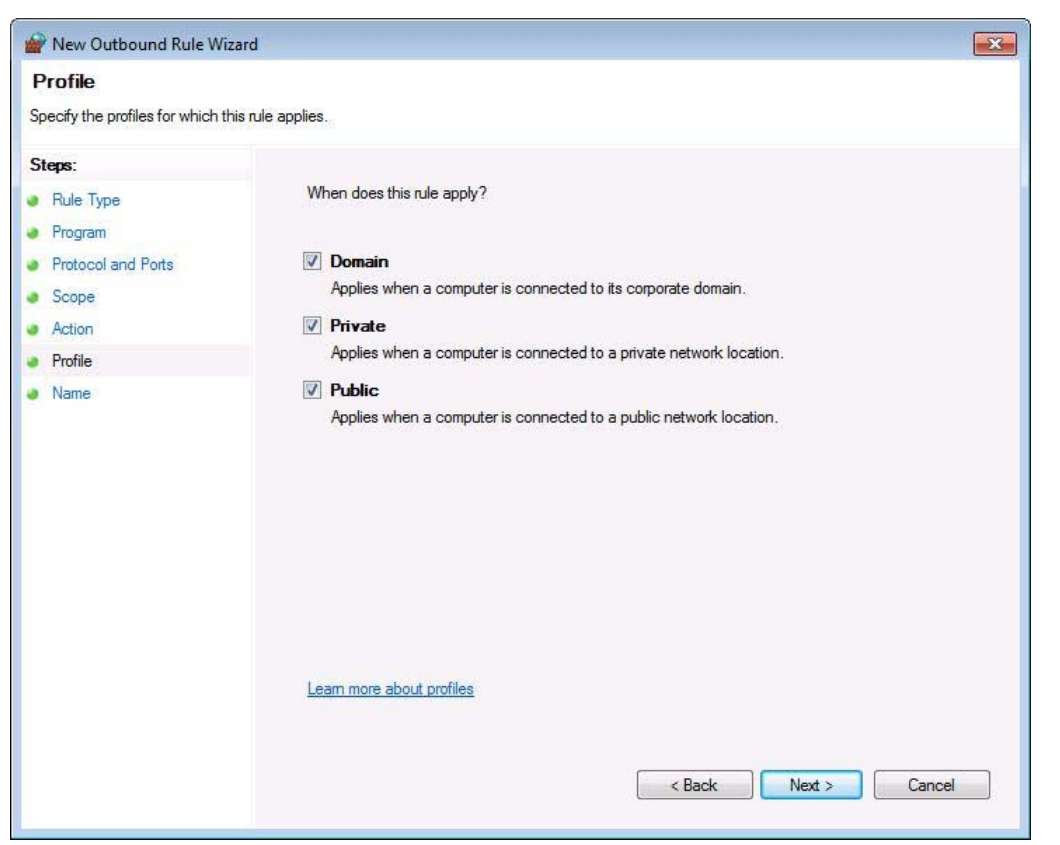

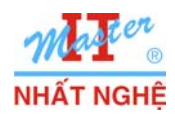

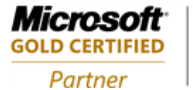

- Đặt tên: Block Website → Finish

| Name                             |                         |    |
|----------------------------------|-------------------------|----|
| Specify the name and description | of this rule.           |    |
| Steps:                           |                         |    |
| Rule Type                        |                         |    |
| Program                          |                         |    |
| Protocol and Ports               |                         |    |
| Scope                            | Name                    | C  |
| Action                           | Block Website           | 2  |
| Profile                          | Description (optional): |    |
| Name                             |                         | 5  |
|                                  |                         |    |
|                                  |                         |    |
|                                  |                         | S- |
|                                  |                         | G  |
|                                  |                         | 8  |
|                                  |                         |    |
|                                  |                         |    |
|                                  |                         | Ĉ  |
|                                  |                         |    |
|                                  |                         | 6  |
|                                  |                         | Q  |
|                                  |                         | G  |

- Kiểm tra: Mở Internet Explorer truy cập trang web bất kỳ

|          | 🔰 http://nhatnghe.com/forum 🔹 😽 🗙 🗱 Live Search 🔎 👻                                        |
|----------|--------------------------------------------------------------------------------------------|
| ¥7 -     | 🔍 🔍 Web Search 🔶 🖗 Bookmarks 🕶 🖪 Settings 👻 🗁 Messenger 🕶 🖓 Mail 🔹 🛛 🔅                     |
| avorites | 📔 Internet Explorer cannot display the webpage 🛛 👘 🔻 🔊 🔻 🖃 🖛 🕈 Page 🔻 Safety 🔻 Tools 🕶 🔞 💌 |
|          | Internet Explorer cannot display the webpage                                               |
| ,        | What you can try:                                                                          |
|          | Diagnose Connection Problems                                                               |
|          | More information                                                                           |
|          |                                                                                            |
|          |                                                                                            |
|          |                                                                                            |
|          |                                                                                            |
|          |                                                                                            |
|          |                                                                                            |